# SCOTTISH WIDOWS PLATFORM

Dashboard User Guide for Clients

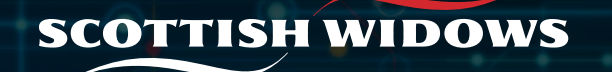

#### Client dashboard and menu

|        |            |                                                                                                    | C                                                                                     |          |
|--------|------------|----------------------------------------------------------------------------------------------------|---------------------------------------------------------------------------------------|----------|
| ŝ      | Ξ          | Client: Surya end client                                                                              | Individual account EM1556039   View portfolio report My ac                            | dviser 🔻 |
|        | •          | Dashboard 🝷 🗚                                                                                         |                                                                                       |          |
|        | <b>1</b> ↓ | Overview Performance Investments Cash                                                                 | D I want to: Select action                                                            | •        |
|        | C<br>m     |                                                                                                    |                                                                                       |          |
|        |            | () Wetcome to your                                                                                    | new Scottish Widows Platform                                                          | ×        |
|        | 4.III      |                                                                                                    |                                                                                       |          |
|        |            | Total estimated current value £122,137.63                                                             | Scottish Widows Personal Pension (EM1556039-003)     41% £50,014.30                   | <b>→</b> |
|        |            |                                                                                                    | Cottish Widows ISA (EM1556039-001)                                                    | <b>→</b> |
| ې<br>ب |            | £122,160.00<br>£122,120.00<br>£122,080.00                                                             | Scottish Widows GIA (New 1) (EM1556039-002)<br>Scottish Widows GIA<br>49 % £60,020.56 | <b>→</b> |
|        |            | F £122,040.00<br>£122,000.00<br>£121,960.00                                                           | My documents E vi                                                                     | iew all  |
|        |            | 08 Jul 23 16 Jul 23 24 Jul 23 01 Aug 23 16 Aug 23<br>Price as at Monday, 21 August 2023               | Charges Information Created on 13/07/2023                                             | <b>→</b> |
|        |            | £122,037.63         £0.00           Cash available to spend         Non cash investments available    | Charges Information Created on 13/07/2023                                             | <b>→</b> |
|        |            | Important information           Investments can go down as well as up. You may get back less than you | Charges Information Created on 05/07/2023                                             | <b>→</b> |
|        |            | originally invested.                                                                                  |                                                                                       |          |

- A If you have more than one product, a little downward arrow will appear here to allow you to navigate between each product dashboard.
- B Selecting a Product tile will take you to the dashboard for that product. Here, you will be able to see the detail of the individual product such as valuation, performance and transactions.
- C By clicking **View Portfolio Report** you will be taken to an account summary page. This page gives you an overview of the account including payment details, withdrawals and charges.
- D The **I want to** dropdown box allows you to quickly navigate to commonly used processes such as view bank details or pay money in.
- E Under **My documents**, you will find the most recently issued documentation.

**F** This graph shows the value of your holdings (over all your products) and performance data.

### Client dashboard and transactions

| Trading<br>₹              | → [                                                                                                    | SA Management                                                                                                    |
|---------------------------|----------------------------------------------------------------------------------------------------|----------------------------------------------------------------------------------------------------|
| ₹                         | → [                                                                                                    | 100                                                                                                    |
|                           |                                                                                                    |                                                                                                    |
|                           | Cash available to spend ③                                                                                                    | Total cash value 💿                                                                                                    |
|                           | £32.63                                                                                                    | £6,060.13                                                                                                    |
| ⊕ ⊖ <b>Q</b> . Ĉ <b>f</b> | Investments value                                                                                                    |                                                                                                    |
| E50,000.00<br>E45,000.00  | £2,885.56<br>Non cash investments                                                                                                    |                                                                                                    |
| E35,000.00                | Stocks & Shares ISA summary                                                                                                    |                                                                                                    |
| E25,000.00<br>E20,000.00  | ISA remaining allowance ⑦<br>£1,219.86                                                                                                    |                                                                                                    |
| E15,000.00                | ISA used allowance<br>£45,487.00                                                                                                    |                                                                                                    |
|                           | <ul> <li>○ ○ ○ ○ ○ ●</li> <li>○ ○ ○ ○ ●</li> <li>○ ○ ○ ○ ○ ●</li> <li>○ ○ ○ ○ ○ ●</li> <li>○ ○ ○ ○ ○ ○ ○</li> <li>○ ○ ○ ○ ○ ○ ○</li> <li>○ ○ ○ ○ ○ ○ ○</li> <li>○ ○ ○ ○ ○ ○ ○</li> <li>○ ○ ○ ○ ○ ○</li> <li>○ ○ ○ ○ ○ ○</li> <li>○ ○ ○ ○ ○ ○ ○</li> <li>○ ○ ○ ○ ○ ○ ○</li> <li>○ ○ ○ ○ ○ ○ ○</li> <li>○ ○ ○ ○ ○ ○ ○</li> <li>○ ○ ○ ○ ○ ○ ○</li> <li>○ ○ ○ ○ ○ ○ ○</li> <li>○ ○ ○ ○ ○ ○ ○</li> <li>○ ○ ○ ○ ○ ○</li> <li>○ ○ ○ ○ ○ ○</li> <li>○ ○ ○ ○ ○</li> <li>○ ○ ○ ○ ○</li> <li>○ ○ ○ ○ ○</li> <li>○ ○ ○ ○ ○</li> <li>○ ○ ○ ○ ○</li> <li>○ ○ ○ ○</li> <li>○ ○ ○ ○ ○</li> <li>○ ○ ○ ○</li> <li>○ ○ ○ ○</li> <li>○ ○ ○ ○</li> <li>○ ○ ○ ○ ○</li> <li>○ ○ ○ ○ ○</li> <li>○ ○ ○ ○ ○</li> <li>○ ○ ○ ○ ○</li> <li>○ ○ ○ ○ ○</li> <li>○ ○ ○ ○ ○</li> <li>○ ○ ○ ○ ○ ○</li> <li>○ ○ ○ ○ ○</li> <li>○ ○ ○ ○ ○ ○</li> <li>○ ○ ○ ○ ○ ○</li> <li>○ ○ ○ ○ ○ ○</li> <li>○ ○ ○ ○ ○ ○</li> <li>○ ○ ○ ○ ○ ○</li> <li>○ ○ ○ ○ ○ ○</li> <li>○ ○ ○ ○ ○ ○ ○ ○ ○ ○</li> <li>○ ○ ○ ○ ○ ○ ○ ○ ○ ○ ○</li> <li>○ ○ ○ ○ ○ ○ ○ ○ ○ ○ ○ ○ ○ ○ ○</li></ul> | Construction of the Spectral of<br>E32.63     E32.63     Investments value     E2,885.56     Konces     E2,885.56     Non cash Investments     Econore     Exonore     Exonore |

Once you select the product you wish to look at in more detail, you will be taken to the product dashboard.

The action tile **trading** will always be shown but you will only be able to access these functions if you have servicing permissions on your account (this is set by your financial adviser).

The product dashboard will show you a breakdown of the value of the product you have selected.

**Cash available** to spend displays cash available to spend for trading purposes and does not include uncleared funds and the proceeds of any unsettled trades.

**Total cash value** includes uncleared funds and the proceeds of any unsettled trades.

For ISA & Junior ISA products you will also see a breakdown of remaining allowance, allowance used & withdrawals.

#### Client dashboard Client dashboard - Performance

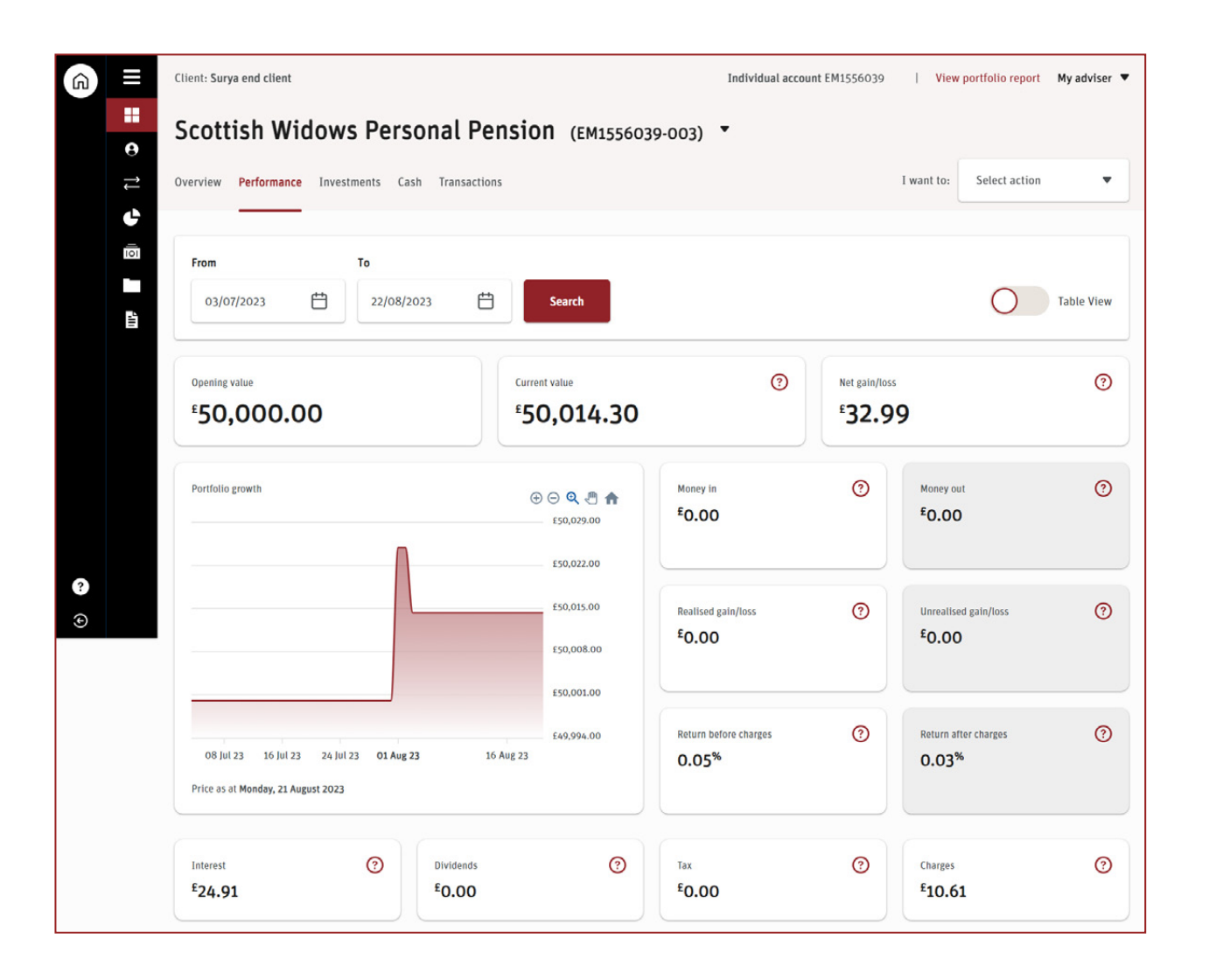

Here you can view **Performance** data within the given date ranges, or set your own range as required.

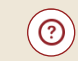

Access our **Tool Tips** throughout the site by clicking on the question mark icons.

## Product dashboard overview

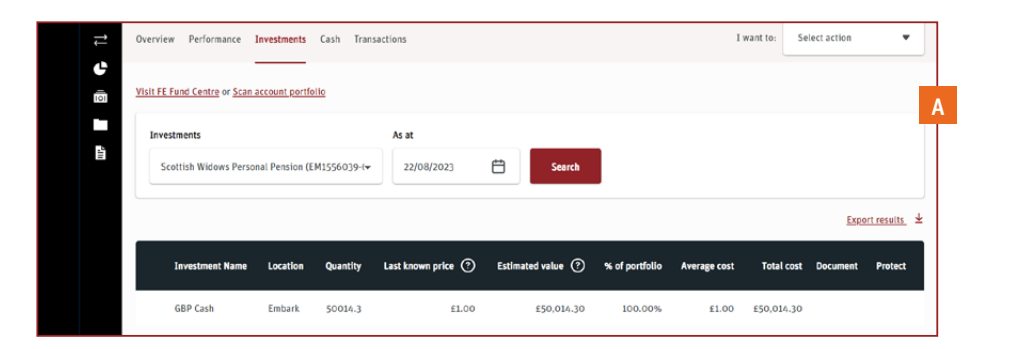

| As at       22/08/2023     Search       Product name     % of total investment ①     Available ①     Committed ①     Total bala | As at           22/08/2023         Earch           Product name         % of total investment         A valiable         Committed         Total ball           Stottish Widows Personal Pension         (EMI556039-003)         100.00%         E50.014.30         E0.00         E50.014 | verview Performance Investments Cash Transactions |                         |             | I want to: Select a | ction                             |
|----------------------------------------------------------------------------------------------------|----------------------------------------------------------------------------------------------------|---------------------------------------------------|-------------------------|-------------|---------------------|-----------------------------------|
| Export result                                                                                                    | Experi ress         Experi ress           Product name         % of total investment ①         Available ②         Committed ②         Total ball           Scottish Widows Personal Pension         (EN1556039-003)         100.00%         £50.014.30         £0.00         £50.01      | As at 22/08/2023                                  |                         |             |                     |                                   |
|                                                                                                    | Scattish Widows Personal Pension (EM1556039-003) 100.00% £50,014.30 £0.00 £50,01                                                                                                    | Product name                                      | % of total investment 💿 | Available 🕐 | Committed ③         | <u>Export resul</u><br>Total bala |

| 1 | Overview Performance | Investments Cash Transactions    |                    | I want to | Select action | •             |
|---|----------------------|----------------------------------|--------------------|-----------|---------------|---------------|
|   | View<br>View cash    | All                              |                    |           |               |               |
|   | Pending              | - Search                         |                    |           |               |               |
|   |                      |                                  |                    |           | Expe          | ort results 🛓 |
|   | Date                 | Description                      | Source/Destination | Туре      | Value         |               |
|   | 05/07/2023           | Deposit for investment purchases | Direct Credit      | Deposit   | £1,200.00     | Cancel        |

As you move through the tabs at the top of your Product Dashboard (from left to right: Overview, Performance, Investments, Cash, Transactions). You will find useful information relating to your product. **Overview & Performance** are covered in previous pages of this guide.

A **Investments**: Is where you will find all relevant information in respect of the investments held within your product.

**B Cash**: Lets you see what cash is available within your account.

C You can view transactions that have taken place on your account including investment transactions, cash transactions, corporate actions and transfers.

## My details

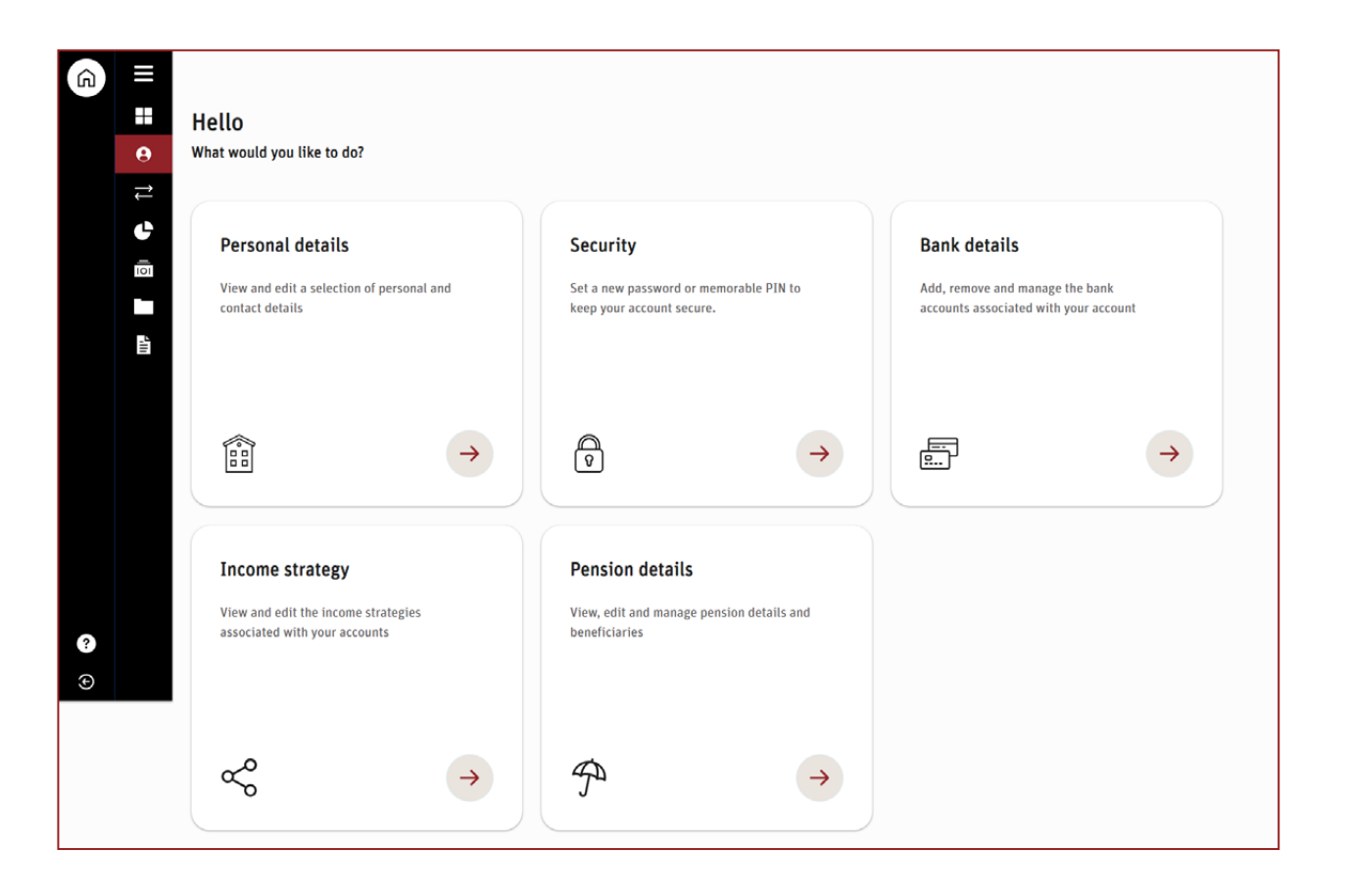

By clicking the **my details icon** you can view and change information on your account.

You will be asked to confirm your memorable pin before editing the information.

Only users with servicing permissions *for all their products* will be able to edit bank details, income strategy and pension details.

## Transactions

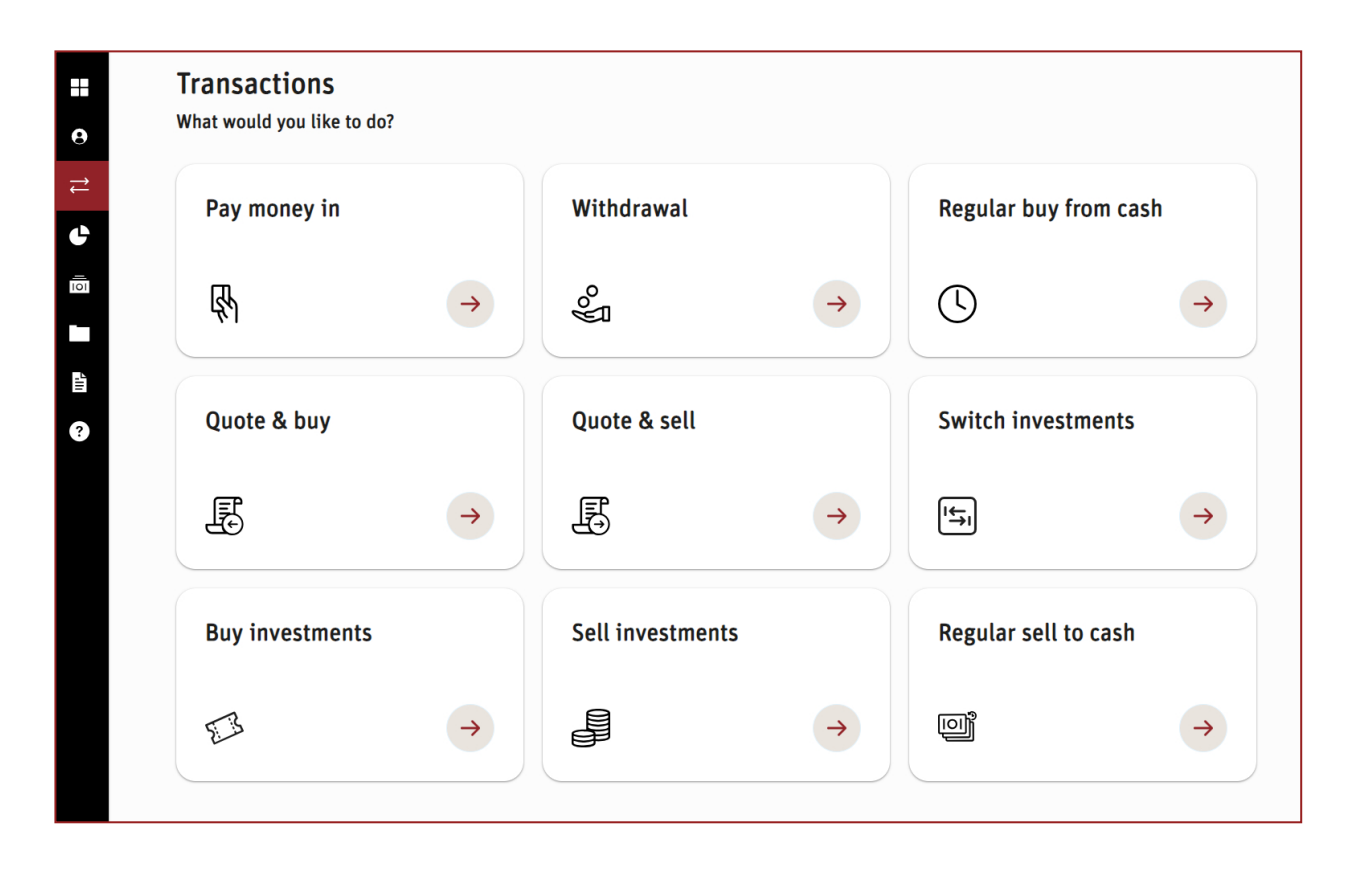

When you click the **Transactions** option on your navigation menu, you will be given the options shown in the image opposite. You can only access these tiles if you have servicing permissions on your account. This would be given to you by your financial adviser.

## Tools

| F<br>v | Fund research<br>What tools are you looking to u | se?           |                   |               |
|--------|--------------------------------------------------|---------------|-------------------|---------------|
|        | FE Fund Centre                                   |               | My portfolio scan |               |
|        |                                                  |               |                   |               |
|        | G                                                | $\rightarrow$ |                   | $\rightarrow$ |
|        |                                                  |               |                   |               |

| nd Info     | Portfolio (0)                                                                                                    |                                  |                              |                                        |                   |                            |                         |                   |                         |                     |              |                    |
|-------------|----------------------------------------------------------------------------------------------------|----------------------------------|------------------------------|----------------------------------------|-------------------|----------------------------|-------------------------|-------------------|-------------------------|---------------------|--------------|--------------------|
| Name        | , Citicode or ISIN Search                                                                                                    | Advanced Search                  | •                            | Clear                                  |                   |                            |                         |                   |                         |                     |              |                    |
| Prices & c  | narges Fund info Cumulative performance Discret                                                                                                    | te performance                   | Calendar p                   | erformance                             | Risk              | Documents                  | Target mar              | ket & costs       |                         |                     |              |                    |
| < (         | 1 2 3 4 4516 🕨                                                                                                    |                                  |                              |                                        |                   |                            |                         |                   |                         | Show 2              | 25 🔻 Display | 1 - 25 (of 11288   |
|             | Kame                                                                                                    | Туре                             | Price                        | Price Date                             | Currency          | Change                     | Change (%)              | Yield             | AMC                     | Ongoing<br>Charge   | Tools        |                    |
|             |                                                                                                    |                                  |                              |                                        |                   |                            |                         |                   |                         |                     |              | Provider's Factshe |
| Ð           | (ex Insight DTR) Blackrock Diversified Dynamic Growth<br>(ARC) Pn                                                                                                    | Accumulation                     | 142.44p                      | 04/12/2023                             | GBX               | +0.53p                     | +0.38                   | N/A               | 0.59%                   | N/A                 | De Lui       | Provider's Factshe |
| 0           | (ex.Insight DIR) Blackrock Diversified Dynamic Growth<br>(ARC).Pn<br>(ex.Insight DIR) Blackrock Diversified Dynamic Growth Pn                                                 | Accumulation<br>Accumulation     | 142.44p<br>113.87p           | 04/12/2023                             | GBX<br>GBX        | +0.53p<br>+0.41p           | +0.38<br>+0.37          | N/A<br>N/A        | 0.59%                   | N/A<br>N/A          | <b>•</b> ••• | Provider's Factshe |
| 0<br>0<br>0 | (ex.Insight.DIB).Blackrock.Diversified Dynamic.Growth<br>(ARC).Pn<br>(ex.Insight.DIB).Blackrock.Diversified Dynamic.Growth Pn<br>@Apprepate.Bond.SRLFossil.Free.UCITS.EIF.Dis | Accumulation Accumulation Income | 142.44p<br>113.87p<br>€10.03 | 04/12/2023<br>04/12/2023<br>01/12/2023 | GBX<br>GBX<br>EUR | +0.53p<br>+0.41p<br>+€0.07 | +0.38<br>+0.37<br>+0.65 | N/A<br>N/A<br>N/A | 0.59%<br>1.59%<br>0.03% | N/A<br>N/A<br>0.15% |              | Provider's Factshi |

C tools page.

By selecting the **Fund** you will be taken to our

Here, you have two options the first is to visit the Financial Express powered (FE) Fund Centre which allows you to research and compare all investments available on platform and the market as a whole. These details include charges, performance, risk and Fact Sheets. The second option **My portfolio** scan allows you to take the details of your current account holdings over to the site to run various reports.

## Charges

| View                                                                                              |                                         |                                                                                                    | From                                                              | То                                                             |                                                    |      |
|---------------------------------------------------------------------------------------------------|-----------------------------------------|----------------------------------------------------------------------------------------------------|-------------------------------------------------------------------|----------------------------------------------------------------|----------------------------------------------------|------|
| All products                                                                                      | ÷                                       | All Types 👻                                                                                          | Select Date                                                       | Select Date                                                    | Ë                                                  | Sea  |
| 1 2 3 57                                                                                          |                                         |                                                                                                    |                                                                   |                                                                | Results per pag                                    | e 10 |
| 1 2 3 57<br>As at                                                                                 | Reference                               | Product                                                                                              | Product Number                                                    | Charge type                                                    | Results per pag                                    | e 10 |
| 1 2 3 57<br>As at<br>04/12/2023                                                                   | Reference                               | Product<br>Scottish Widows GIA (New 1)                                                               | Product Number<br>EM1533927-002                                   | Charge type<br>Embark charge                                   | Results per pag<br>Narrative<br>DIM Fee            | e 10 |
| 1         2         3          57           As at         04/12/2023         03/12/2023         0 | Reference<br>351324<br>351132           | Product<br>Scottish Widows GIA (New 1)<br>Scottish Widows GIA (New 1)                                | Product Number<br>EM1533927-002<br>EM1533927-002                  | Charge type<br>Embark charge<br>Embark charge                  | Results per pag<br>Narrative<br>DIM Fee<br>DIM Fee | e 10 |
| 1         2         3          57           As at         04/12/2023              03/12/2023      | Reference<br>351324<br>351132<br>350962 | Product<br>Scottish Widows GIA (New 1)<br>Scottish Widows GIA (New 1)<br>Scottish Widows GIA (New 1) | Product Number<br>EM1533927-002<br>EM1533927-002<br>EM1533927-002 | Charge type<br>Embark charge<br>Embark charge<br>Embark charge | Results per pag                                    | e 10 |

The **charges** icon on your navigation menu, will take you to a summary of charges within your account.

You can filter by product, type of charge and a specific date range.

## Documents and reports

| Ê    | View All documents                               | From<br>▼ 03/07/2023                                    | To 22/08/2023                                 | earch                  |
|------|--------------------------------------------------|---------------------------------------------------------|-----------------------------------------------|------------------------|
|      | 2 2                                              |                                                         |                                               | Results per page 10 20 |
|      | Date                                             | Document name                                           | ID                                            |                        |
|      | 13/07/2023                                       | Charges Information<br>PDF                              | 6252944                                       | ¥                      |
| ?    | 13/07/2023                                       | Charges Information<br>PDF                              | 6252939                                       | ¥                      |
| 11 © | <b>Reports</b><br>For users with service permiss | ions only , once submitted your requested report will b | e automatically sent to your document library |                        |
| C    |                                                  |                                                         |                                               |                        |

| In addition to accessing documents via your               |
|-----------------------------------------------------------|
| dashboard (details on page 2), you can also access        |
| these by clicking the <b>folder icon</b> within your menu |
| navigation panel.                                         |
|                                                           |

ſ

If you have **self serve** permissions you can request various reports for your selected account by clicking reports.

Excel and PDF reports are available to produce using a variety of date ranges.

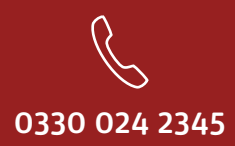

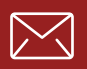

service@scottishwidowsplatform.co.uk

scottishwidows.co.uk/platform

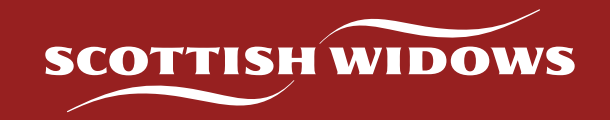

Scottish Widows Platform is a trading name of Embark Investment Services Limited, a company incorporated in England and Wales (company number 09955930) with its registered office at 33 Old Broad Street, London, EC2N 1HZ. Embark Investment Services Limited is authorised and regulated by the Financial Conduct Authority (Financial Services Register number 737356).